## Vyúčtování služeb, na které byla v roce 2023 přijata záloha v sazbě DPH 10%

Verze software **DUNA 2024.1.64** obsahuje úpravu algoritmu ve **Vydaných fakturách**, který umožňuje v roce 2024 vyúčtovat v sazbě DPH 10% přijaté zálohy v této sazbě z roku 2023. Zásadní podmínkou je tedy existence těchto záloh na záložce Zálohy ve vydané faktuře.

## Postup:

1. Datum uskutečnění plnění ve vydané faktuře bude v roce 2024

2. Na formuláři na záložce Faktura je
k dispozici parametr "Povolit staré sazby"
– tento parametr zaškrtněte

 V řádcích faktury je následně dovoleno zadat sazbu 10% a 12% současně bez ohledu na datum uskutečnění zdanitelného plnění. Postup se dále liší u nedoplatku a přeplatku.

| Seznam       | Lakura                | надку        | Rozb       | ois Platby                   | Pozast    | avky  | Zargje            | Zajony 2                 | auctovar |
|--------------|-----------------------|--------------|------------|------------------------------|-----------|-------|-------------------|--------------------------|----------|
|              |                       |              |            |                              |           |       | ×                 |                          |          |
| Datum        | 30/01/2024 Druh 501 🗸 |              |            | Č.faktury/E.č.DD 22050 22050 |           |       |                   |                          |          |
| Sklad        |                       | Středisko    |            | Var.symbol                   | 22050     |       | Typ D1 🗸          | X                        |          |
|              |                       |              |            | Dodací list                  |           |       | Kód plnění        | Povolit staré            | sazby    |
| Přijemce     |                       |              |            | Obchodník                    | ~         |       | Č.objednávky      |                          |          |
|              |                       |              |            | Obj.odběratele               |           |       | Smlouva           |                          |          |
|              |                       |              |            | Konst.symbol                 | 0308 🗸 Ce | n.sk. | 1 Ceny včetr      | NĚ DPH                   |          |
| Doprava      |                       |              |            | Zakázka                      |           |       | Aktivita          |                          |          |
| Vystavena    | 30/01/2024            | Účet. připad | 30/01/2024 | Odběratel                    | 1         |       | 🕘 DIČ CZ1         | DPt                      | I 📀      |
| Splatnost    | 16/02/2024            | 17 dní       |            | Název firmy Jednička česká   |           |       |                   |                          |          |
| For.úhrady   | Převodní příka        | z v          | Účet B 🗸   |                              |           | Účet  | 456789/0100       |                          | ~        |
| Uskut.zd.pl. | 30/01/2024            | L            | Lanar      | Zálohová fa                  |           | IBAN  | CZ570100000000000 | 156789                   |          |
|              |                       |              |            | -                            |           | Měna  | a Kurz            | Kč                       |          |
| Předmět      |                       |              |            | K úhradě                     |           | CZK   | 1.000             | 2 240.00                 |          |
| Poznámka     |                       |              | ^          | Zaplaceno                    |           |       |                   | 0.00                     |          |
|              |                       |              |            | Zbývá                        |           |       |                   | 2 240.00                 |          |
|              |                       |              | *          | Přechod přes c               | elnici // |       |                   | Odesláno / /<br>e-mailem |          |
|              |                       |              |            |                              |           |       |                   | Posla                    | at email |
|              |                       |              |            |                              |           |       |                   |                          |          |

a) **Nedoplatek** – napište do řádku v sazbě 10% fakturovanou částku, která odpovídá zaplaceným zálohám bez daně (tj. upravený základ a DPH v sazbě 10% musí být nulové), zbytek částky napište do samostatného řádku se sazbou 12%. Nedoplatek bude správně vykázán v základu 12% DPH.

b) **Přeplatek** – napište do řádku v sazbě 10% celou fakturovanou částku, pokud byly zaplacené zálohy vyšší, budou v upraveném základu a DPH 10% záporné částky, což je v pořádku. Přeplatek bude v sazbě 10% … tedy v sazbě, ve které byly zálohy zaplaceny a takto bude vrácen.

4. Pokud ve vyúčtování bude nutné vyúčtovat zaplacené zálohy v sazbě jak 10% tak i 12%, pak fakturovanou částku také rozdělte do sazeb dle stejného principu, jako u nedoplatku. Upravený základ a DPH 10% nesmí být v roce 2024 nikdy kladné částky … na tuto skutečnost Vás program

upozorní hláškou a nedovolí takovou fakturu uložit.

5. Tisk těchto faktur s vyúčtováním záloh v 10% je specifický a nelze je tisknout jako běžnou fakturu. K dispozici je upravená <u>tisková šablona</u> pouze pro tyto případy. Šablonu je potřeba naimportovat pomocí volby , "Práce se šablonami" v dialogu před tiskem faktury. Šablonu nejdříve uložte do počítače na místo (složky), kde ji lehce najdete. Při

tisku pak vyberte šipkou šablonu s názvem "Vyuctovani\_zaloh\_10%".

**Poznámka:** Proveďte u těchto faktur kontrolu vypočtené částky DPH. Kvůli kombinaci platných a neplatných sazeb v jedné faktuře jsou některé automatické kontroly výpočtu vypnuté.

iva.tomanova@tco.cz

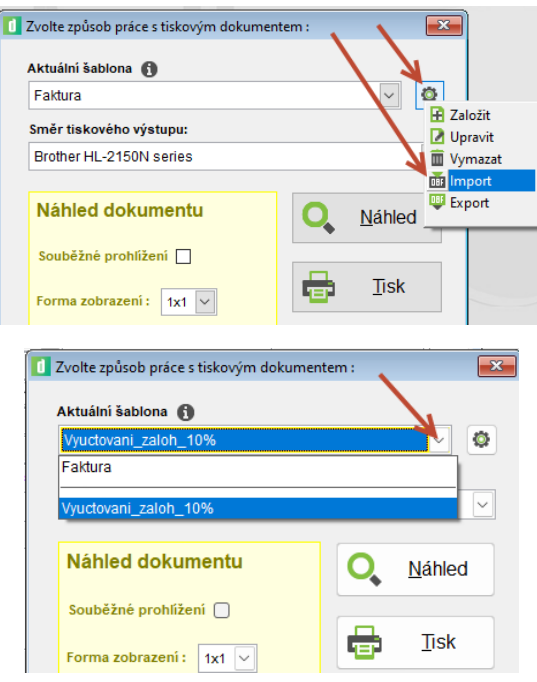